# SAS mode d'emploi

1. Pour importer un fichier de données, passer par le menu :

#### Fichier->Importer données

Puis suivre les instructions. Pour les fichiers **txt**, choisissez l'option *Delimited file* et non pas *TabDelimited file*, une fois le fichier trouvé cliquer sur le bouton *options* pour préciser ce qui sépare les données.

Dans le menu Library choisissez un autre répertoire que WORK (car il est temporaire).

Optez par exemple pour SASUSER

Dans member saisissez le *nom* que vous voulez donner à votre fichier de données.

Il sera par la suite identifié par le nom : SASUSER. nom

Aller dans le menu :

#### Solutions->Analyse->Analyse interactive de données

Choisissez votre fichier de données

Dans le menu Analyze choisissez ce que vous voulez faire et laissezvous guider par les options.

### ACP

Pour faire une ACP proprement, revenez dans l'éditeur et saisissez la procédure suivante :

ods graphics on; proc princomp data=SASUSER.nom plots= score(ellipse ncomp=3); id ???; var v1--vn ; run; ods graphics off;

Après id indiquez le nom de la variable permettant d'identifier les lignes (s'il n'y avait pas de nom, SAS l'appelle F1)

Après var, donner la liste des variables prises en compte pour l'ACP séparées par un espace ou bien nomlèrevar-nomdernièrevar si on prend toutes celles qui sont entre elles.

Sélectionnez les six lignes de commande et soumettez-les à SAS en cliquant sur le petit bonhomme dans la barre d'outils.

```
Pour obtenir le cercle des corrélations, ou représentation des variables selon les axes principaux, exécutez les commandes suivantes :
```

```
ODS GRAPHICS ON ;
ODS SELECT patternPlot ;
PROC PRINCOMP DATA=SASUSER.nom PLOTS=PATTERN(VECTOR ncomp=3) ;
VAR v1--vn ;
RUN ;
ods graphics off;
```

### AFC

Pour faire une AFC, commencez par importer les données comme précédemment, revenez dans l'éditeur et saisissez la procédure suivante :

```
ods graphics on;
```

```
* Perform Simple Correspondence Analysis;
proc corresp data= SASUSER.nom print=percent n=??? observed
cellchi2 rp cp
outc=Coor plot(flip);
var v1 -- vn;
id ??;
weight w;
run;
ods graphics off;
```

Après n= indiquer le nombre de composantes pour le graphique

Après var indiquer la liste des colonnes

Après id le nom de l'identifiant des lignes

W représente le poids des différentes lignes (=1 par défaut, =0 pour une ligne supplémentaire)

#### ANOVA

Pour réaliser une anova à un facteur. Varquant=variable expliquée et facteur=variable explicative.

```
proc anova data= SASUSER.nom;
class facteur;
model varquant = facteur;
means facteur;
run;
```

Pour une anova à 2 facteurs (v1 et v2) avec varquant=variable expliquée, il faut utiliser :

```
ods graphics on;
proc glm data= nomfichier;
class v1 v2;
model varquant= v1 v2 v1*v2;
output out=BakeryOut r=residu p=fitted;
run;
ods graphics off;
```

# RLM

```
proc reg data= nomfichier;
model y= x<sub>1</sub> -- x<sub>p</sub>;
run;
```

L'instruction model  $Y=X_1 - X_p$ ; déclare le modèle, c'est-à-dire  $y = a_0 + a_1x_1 + ... + a_px_p$ ; La syntaxe  $\mathbf{x_1} - \mathbf{x_p}$ ; signifie que toutes les variables entre  $\mathbf{x_1}$  et  $\mathbf{x_p}$ sont retenues comme variables explicatives. On peut aussi lister toutes les variables souhaitées dans l'instruction model.

# Sorties format html

Si vous souhaitez avoir des sorties plus agréables à l'œil, par exemple sous format html, rajouter la ligne :

Ods html ; avant la ligne ods graphics on; Et rajouter la ligne Ods html close; après la ligne ods graphics off;